## Windows 10

To Log in "**NSU**" follow these steps:

1. From the Desktop, click on the Network Connections icon in the Windows Taskbar (looks like a series of signal bars).

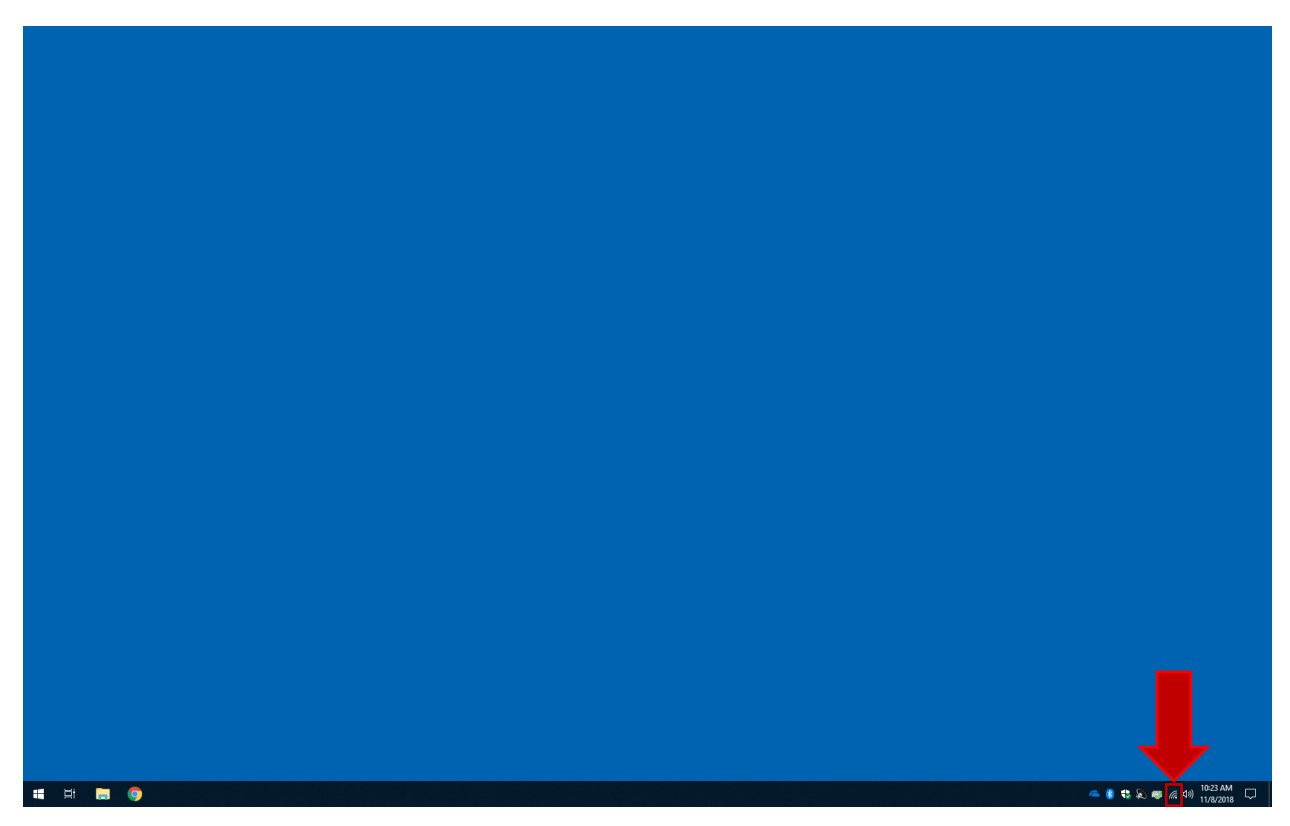

2. Choose "**NSU**" from the list of available wireless networks.

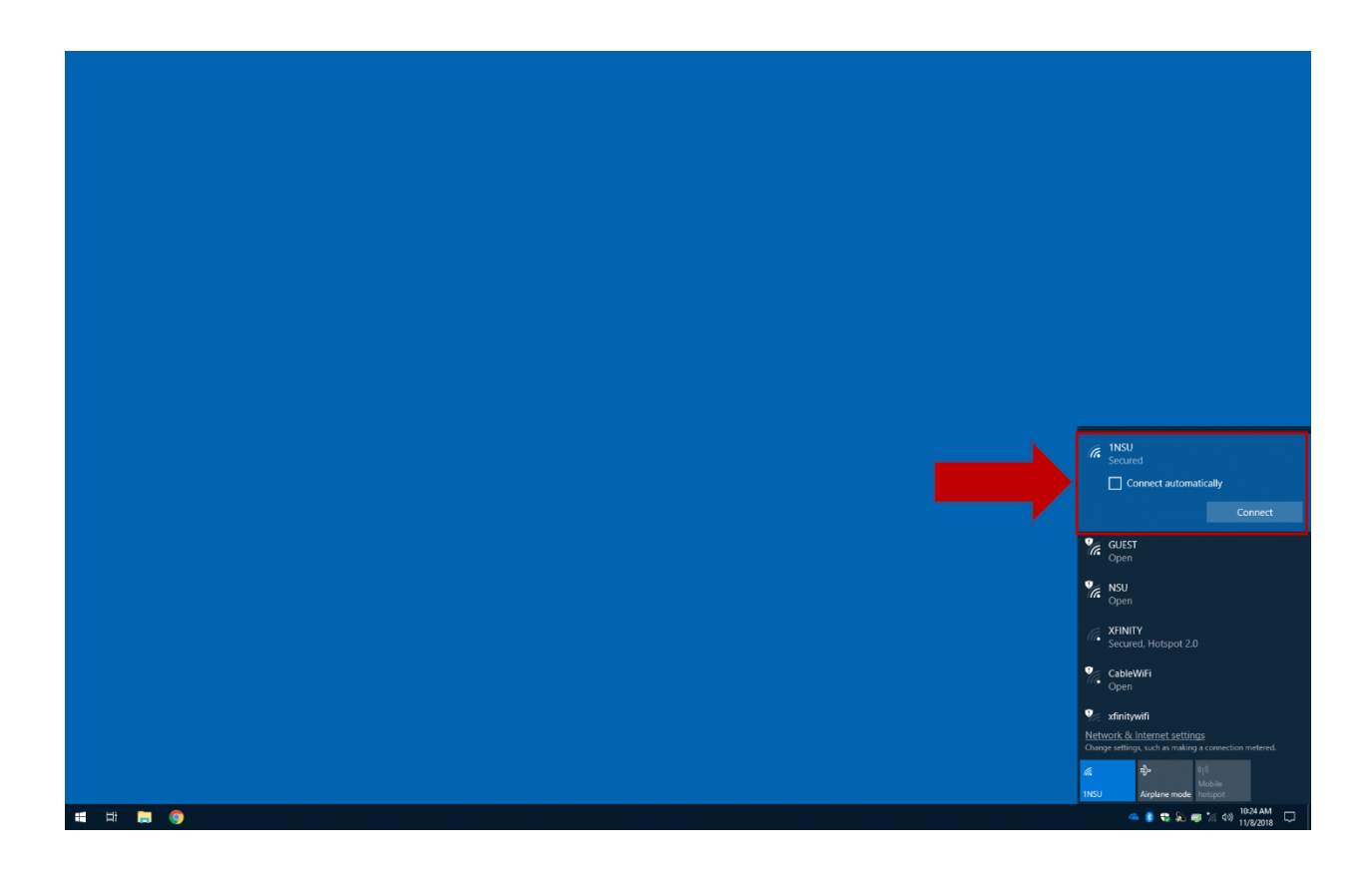

3. In the panel that appears, check the box "**Connect automatically**" then click the "**Connect**" box. *This will ensure that the next time you are in the network range you will be automatically connected.* 

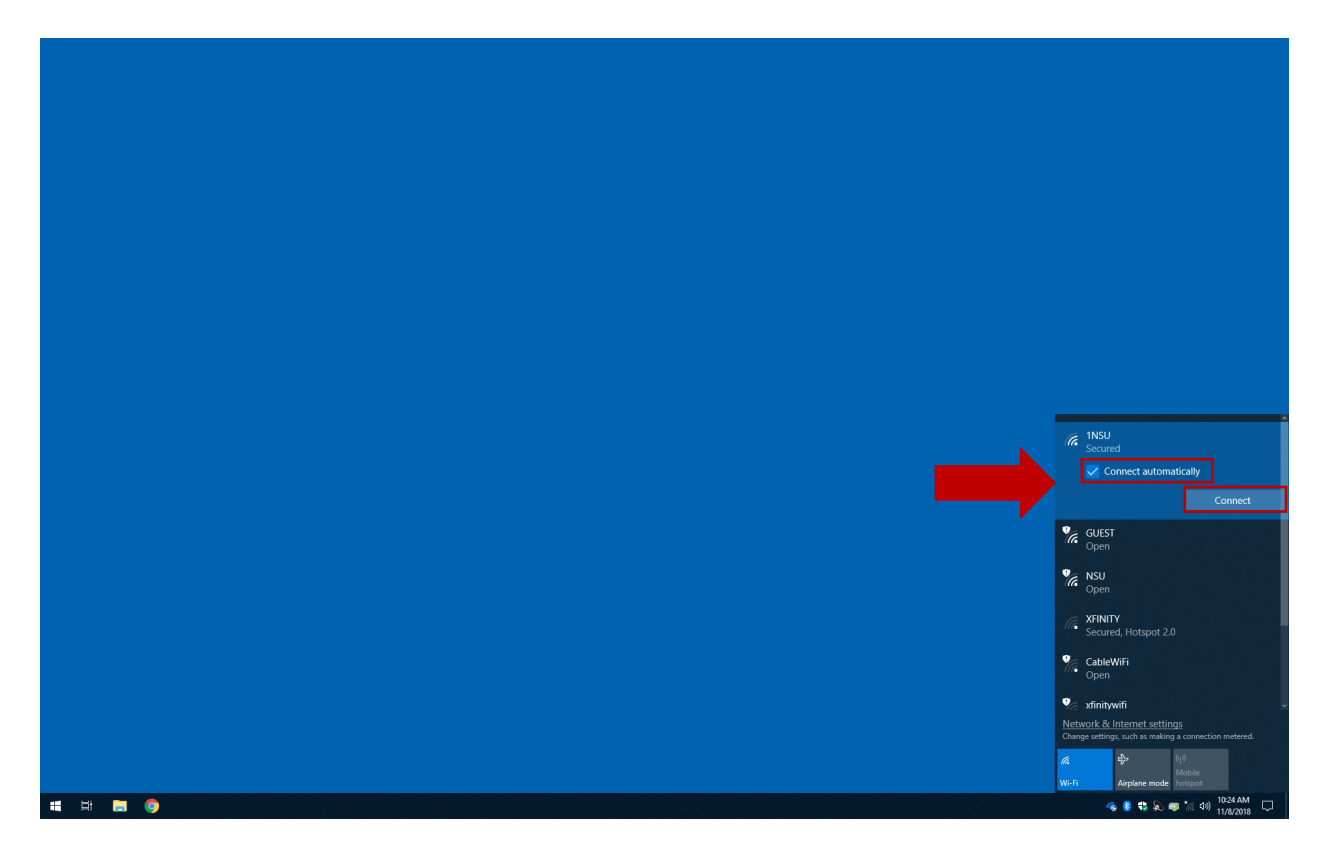

4. Enter your NSU username and password and click **OK**.

| Connecting     Enter your user name and password     Jiser name     Password     Connect using a certificate     OK Cancel                                      |
|----------------------------------------------------------------------------------------------------|
| GUEST<br>Open                                                                                                    |
| (C Open                                                                                                    |
| XFINITY                                                                                                    |
| Cyper<br>Constraints<br>Secured<br>Network & Internet settings<br>Charge settings, such as making a consection metered.<br>Mobile<br>Weith Applane mode project |

5. The first time you connect you might get the message about the location of the network (an issue related to the certificate). Click "**Connect**" to accept the server's certificate. After that, authentication will be automatic.

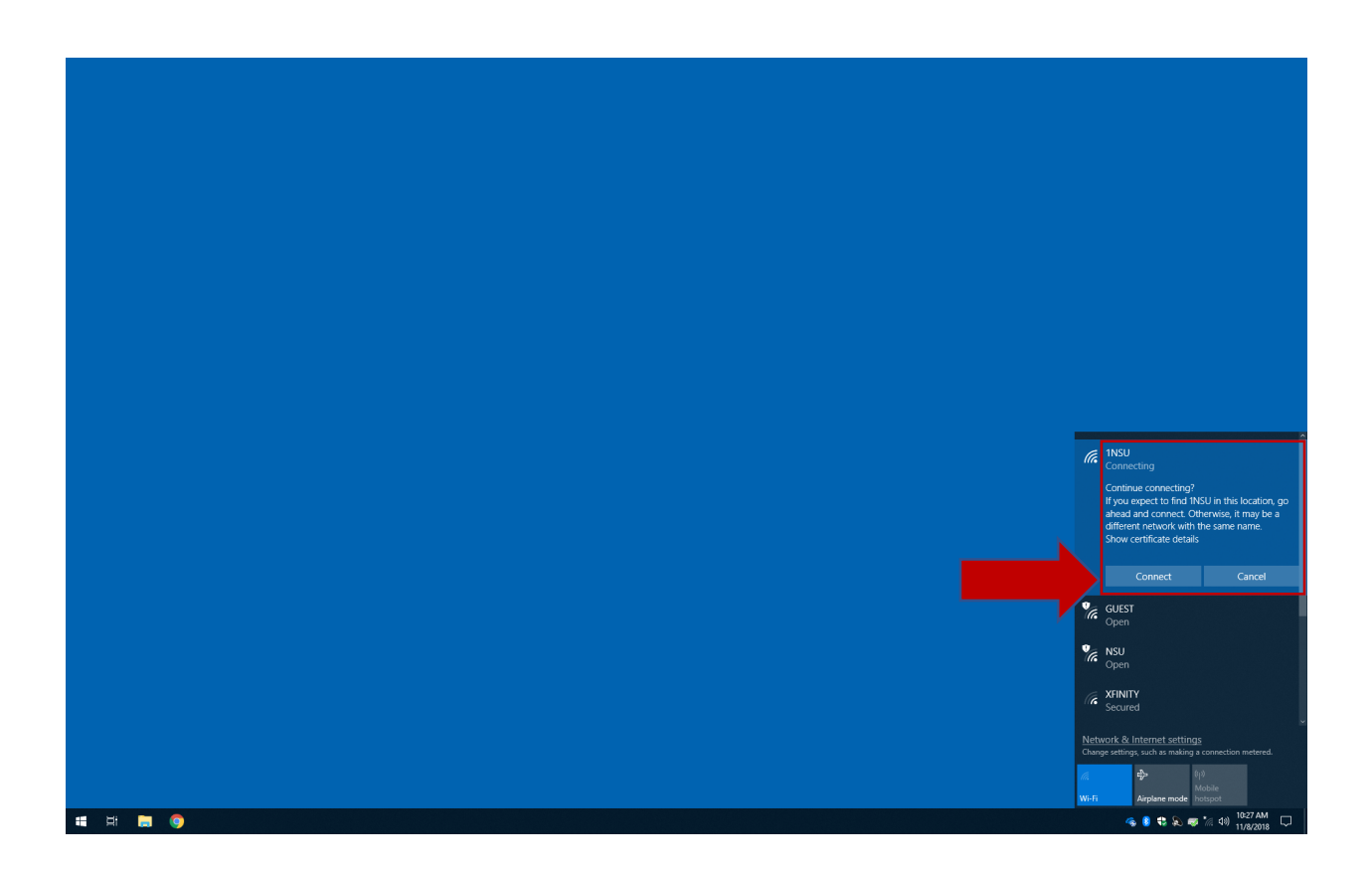

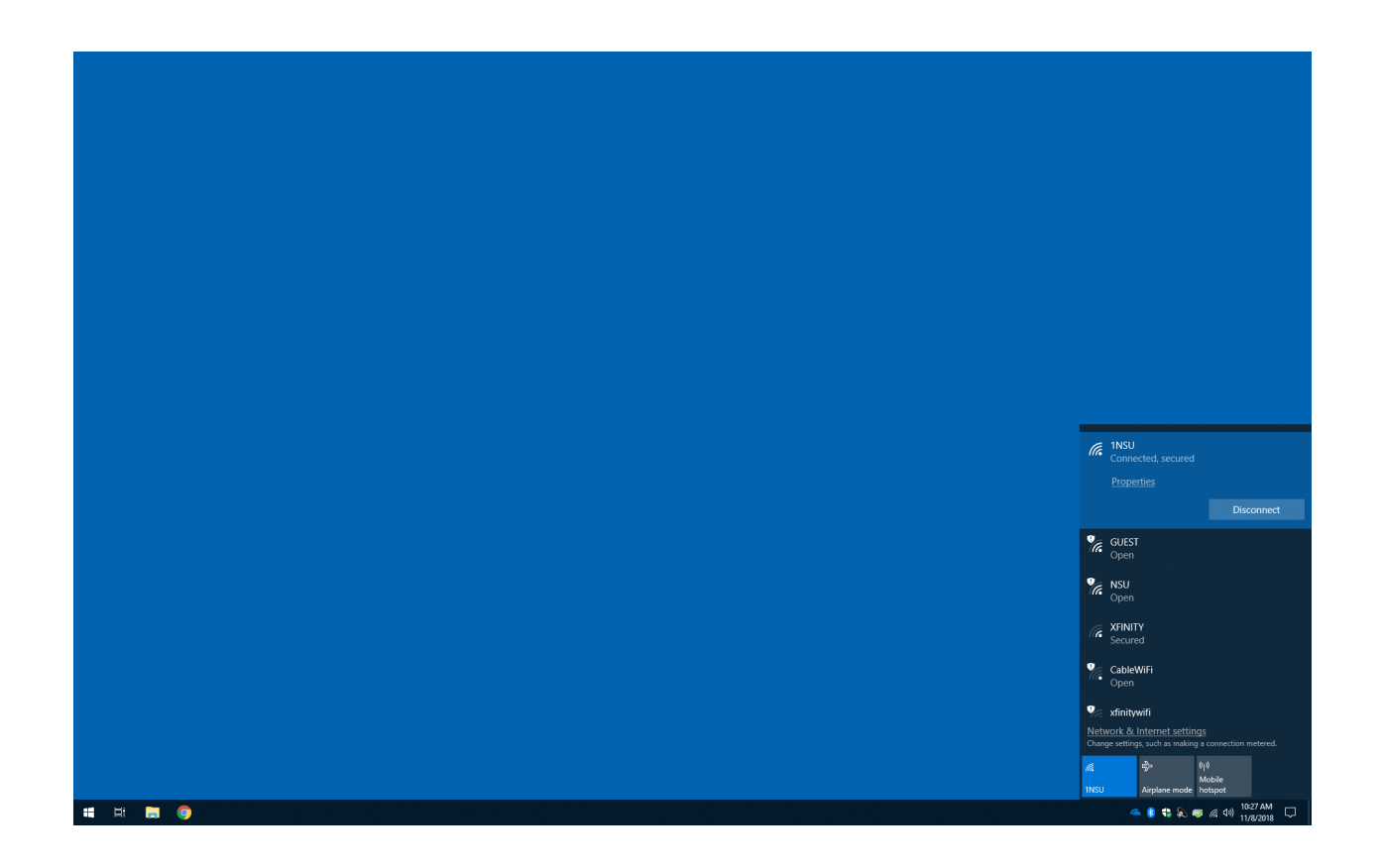

Forget Wireless Profiles Windows 10

1. Select the 'Search' icon in the Start bar. Type network and select "Network status".

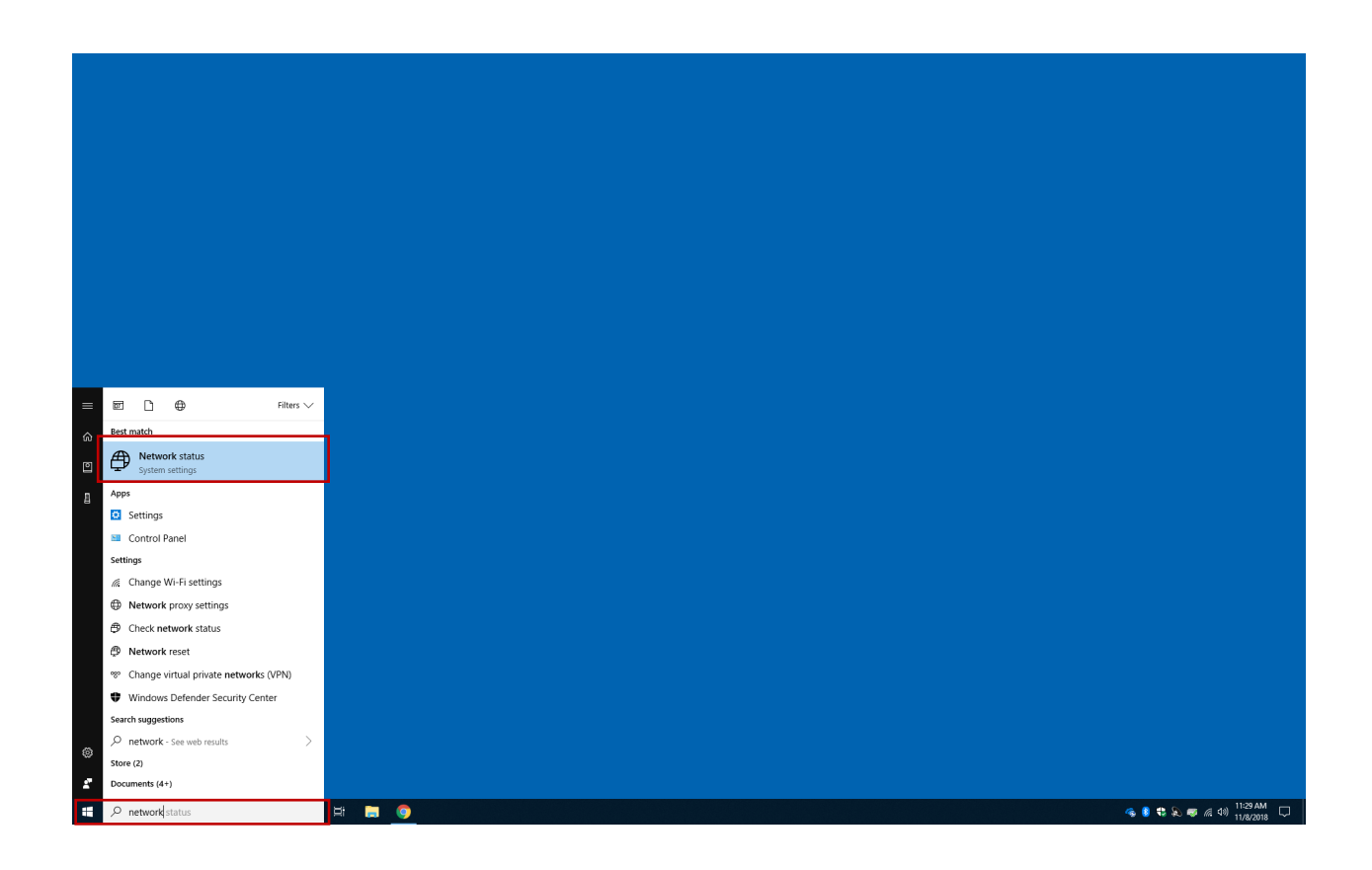

2. Select Wi-fi on the left, under Network & Internet.

|                                   | Settings                                      | - • ×                                                                                                    |
|-----------------------------------|-----------------------------------------------|----------------------------------------------------------------------------------------------------|
|                                   | යි Home                                       | Status                                                                                                    |
|                                   | Find a setting                                | Network status                                                                                                    |
|                                   | Network & Internet                            |                                                                                                    |
|                                   | 🧟 Wi-Fi<br>🖫 Ethernet                         | You're connected to the Internet<br>If you have a limited data plan, you can make this network a<br>metered connection or change other properties. |
|                                   | 🕾 Dial-up                                     | Change connection properties                                                                                                    |
|                                   | % VPN                                         | Show available networks                                                                                                    |
|                                   | -∰> Airplane mode                             | Change your network settings                                                                                                    |
|                                   | ဖျာ Mobile hotspot                            | Change adapter options<br>View network adapters and change connection settings.                                                                    |
|                                   | <ul> <li>Data usage</li> <li>Proxy</li> </ul> | Sharing options<br>For the networks you connect to, decide what you want to share.                                                                 |
|                                   |                                               | ▲ Network troubleshooter<br>Diagnose and fix network problems.                                                                                     |
|                                   |                                               | View your network properties                                                                                                    |
|                                   |                                               | Windows Firewall                                                                                                    |
|                                   |                                               | Network and Sharing Center                                                                                                    |
|                                   |                                               | NEWOKIESE                                                                                                    |
|                                   |                                               | Have a question?                                                                                                    |
|                                   |                                               |                                                                                                    |
| 🛱 🔿 Type here to search 🗘 🛱 🚍 🧿 🗱 |                                               | ରେ 💈 🕏 💫 🛷 🖉 ଏହା 🏦 11:29 AM 🖵                                                                                                    |

3. Select "Manage known networks".

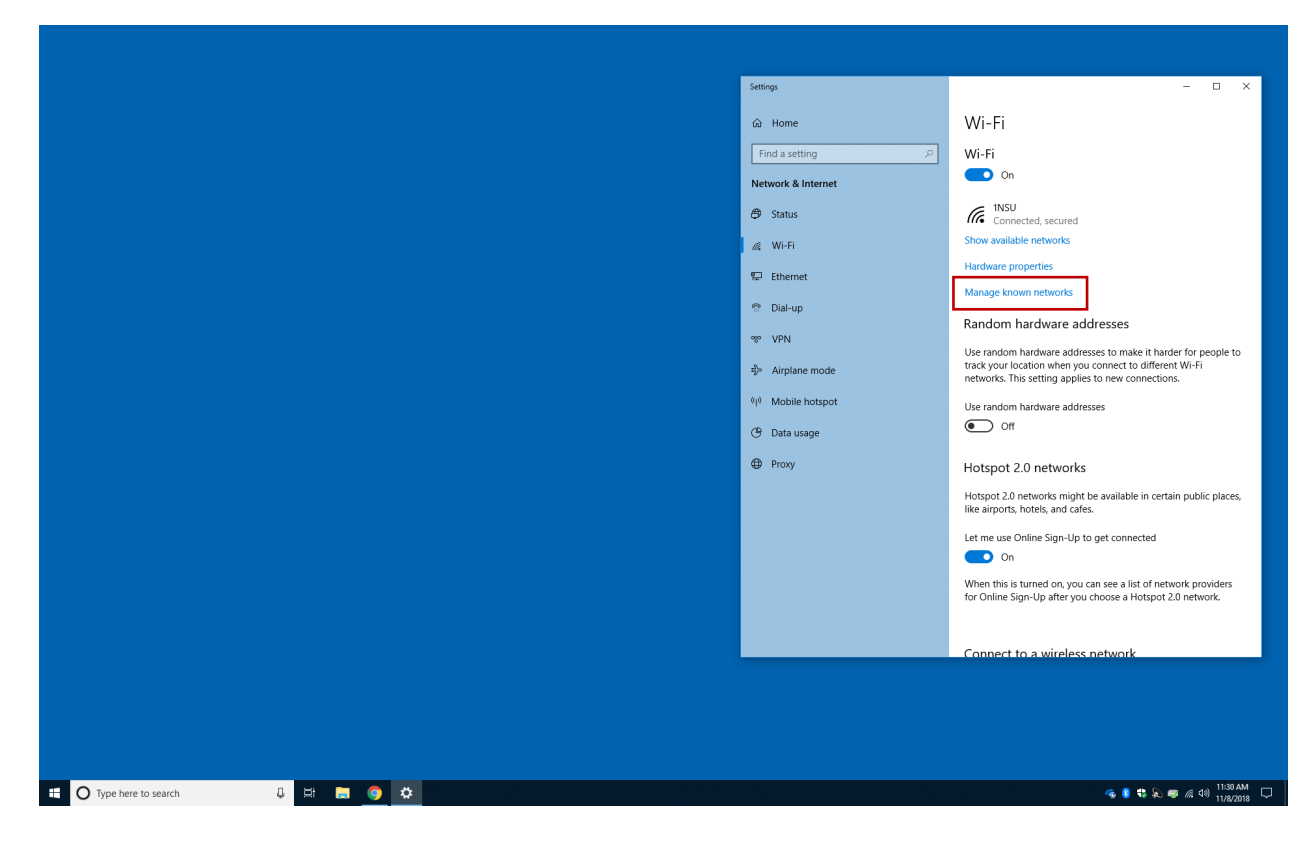

4. Select the network you want to forget.

|                                     | ← Settings — □ ×                       |
|-------------------------------------|----------------------------------------|
|                                     | က Wi-Fi                                |
|                                     | Manage known networks                  |
|                                     | + Add a new network                    |
|                                     | Search this list $\nabla$              |
|                                     | Sort by: Preference V Filter by: All V |
|                                     | INSU INSU                              |
|                                     | Have a question?                       |
|                                     | Get help                               |
|                                     |                                        |
|                                     |                                        |
|                                     |                                        |
|                                     |                                        |
|                                     |                                        |
|                                     |                                        |
|                                     |                                        |
|                                     |                                        |
|                                     |                                        |
|                                     |                                        |
| III O Type here to search D 🛱 🔚 🎯 🌣 | 🧠 🌒 🕏 🔊 🦝 📶 여행 11:31 AM 🖵              |

## 5. Select "Forget".

|                                    | ← Settings – □ ×                       |
|------------------------------------|----------------------------------------|
|                                    | ය Wi-Fi                                |
|                                    | Manage known networks                  |
|                                    | + Add a new network                    |
|                                    | Search this list $\rho$                |
|                                    | Sort by: Preference V Filter by: All V |
|                                    | INSU                                   |
|                                    | Properties Forget                      |
|                                    | Have a question?                       |
|                                    | Get help                               |
|                                    |                                        |
|                                    |                                        |
|                                    |                                        |
|                                    |                                        |
|                                    |                                        |
|                                    |                                        |
|                                    |                                        |
|                                    |                                        |
|                                    |                                        |
| Fi O Type here to search 🛛 🗄 🗮 💿 🜣 |                                        |

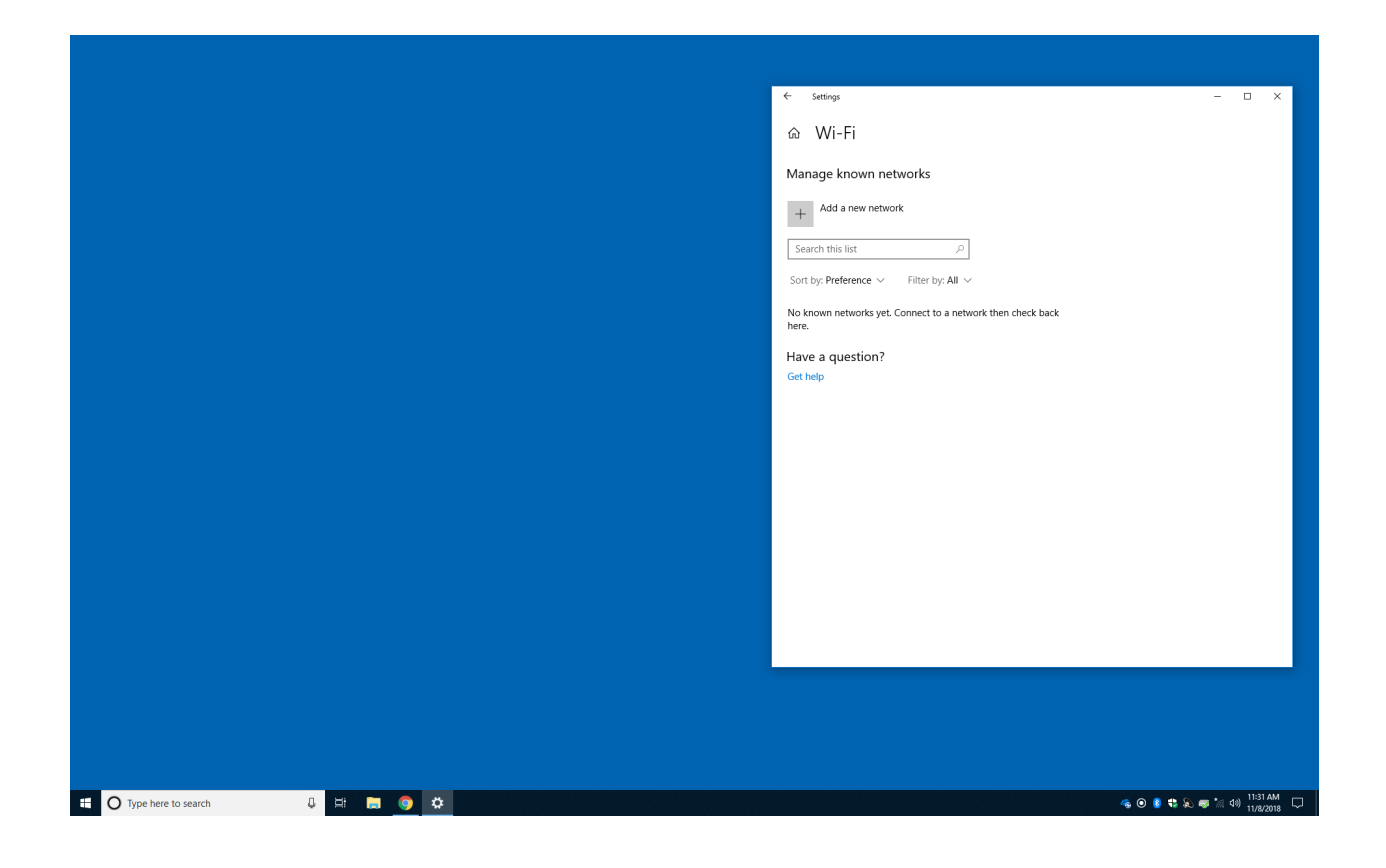